# GUIA BEE 3.0

## ADHESION Y CONSULTA DE EXTRACTOS

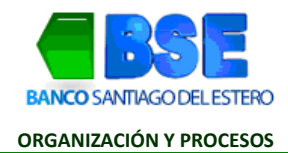

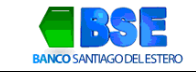

#### INDICE

| I.  | Adhesión a extractos   |
|-----|------------------------|
| II. | Consulta de Extractos4 |

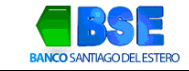

### I. ADHESIÓN A EXTRACTOS

1. Hacé clic en Consultas y seleccioná del desplegable la opción Extractos.

| ¿Qué necesitás hacer?                                                                                          |               |        | ¿Qué consulta vas a realizar?  |   |
|----------------------------------------------------------------------------------------------------|---------------|--------|--------------------------------|---|
| Consultas                                                                                                    | Transacciones | Pagos  | Movimientos, CBU/Alias, Saldos | × |
|                                                                                                    |               |        | Movimientos                    | Î |
| Accesos directos                                                                                               |               |        | CBU/Alias                      |   |
| Transferencias Transferencias Transferencias Opera con eDee                                                    |               | Saldos |                                |   |
| Información de la cuenta<br>Selecioná una cuenta para actualizar la información de saldo y últimos movimientos |               |        | Extractos                      |   |
|                                                                                                    |               |        | Firm actor                     |   |

2. Seleccioná la solapa Adherir y tildá la cuenta que deseas adherir a extractos. Hacé clic en Adherir.

| Extractos                                                         |                                      |                     |
|-------------------------------------------------------------------|--------------------------------------|---------------------|
| Consultar Adherir                                                 |                                      |                     |
| Adherir a extractos<br>Adherí los extractos de <b>tus cuentas</b> | Buscar por Nº de cuenta o referencia | Q (ﷺ Filtrar        |
| ☐ Tipo y № de cuenta                                              | Referencia                           | Acciones            |
| CA \$ 00                                                          | -                                    | (Adherir extractos) |

3. Ingresá el email donde deseas recibir mensualmente los extractos y hacé clic en Aceptar.

| Adh                   | erir extracto                                  |  |
|-----------------------|------------------------------------------------|--|
| Definí a que<br>extra | email querés recibir los<br>ctos de la cuenta. |  |
| Tipo de cuenta        | Caja de Ahorros Pesos (\$)                     |  |
| Nº de cuenta          | 00                                             |  |
| Nuevo Ema             | il                                             |  |
| _                     |                                                |  |

4. Verificá los datos de la cuenta, si son correctos, hacé clic en Aceptar

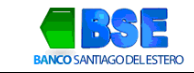

| onfirmá la operación con tu clave de<br>ingreso a Banca Empresas.<br>re |
|-------------------------------------------------------------------------|
| re                                                                      |
| ve                                                                      |
|                                                                         |
| ~                                                                       |

5. Para finalizar, confirmá la adhesión indicando tu clave de ingreso a la Banca Electrónica

| $\bigcirc$                                                                                                    | × |
|----------------------------------------------------------------------------------------------------|---|
| Extracto adherido                                                                                                |   |
| El extracto de la cuenta se adhirió con éxito.<br>Cuando se emita tu próximo resumen, te<br>enviaremos un email. |   |
| Aceptar                                                                                                    |   |

#### **II.** CONSULTA DE EXTRACTOS

1. Hacé clic en Consultas y seleccioná del desplegable la opción extracto.

| ¿Qué necesitás hacer?                |               |       | ¿Qué consulta vas a realizar?  |   |
|--------------------------------------|---------------|-------|--------------------------------|---|
| Consultas                            | Transacciones | Pagos | Movimientos, CBU/Alias, Saldos | ~ |
|                                      |               |       | Movimientos                    | ^ |
| Extractos                            |               |       | CBU/Alias                      |   |
| Consultar Adheri                     |               |       | Saldos                         |   |
| Adherir a extracto                   | 5             |       | Extractos                      |   |
| Adherí los extractos de <b>tus c</b> | uentas        |       | Firmantes                      |   |

2. Hacé clic sobre el botón Ver extractos

| Extractos                                                           |                                      |                            |
|---------------------------------------------------------------------|--------------------------------------|----------------------------|
| Consultar Adherir                                                   |                                      |                            |
| Consultar extractos<br>Consultá los extractos de <b>tus cuentas</b> | Buscar por Nº de cuenta o referencia | Q (\(\frac{1}{2}\) Filtrar |
| Tipo y N° de cuenta                                                 | Referencia                           | Acciones                   |
| CA \$ 001000000                                                     |                                      | Ver extractos              |

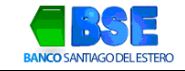

3. Seleccioná del menú emergente el período del extracto y presiona el icono que se indica a continuación para descargar y visualizar.

|               |              |        | ×   |
|---------------|--------------|--------|-----|
| Consultá      | los extracto | s      |     |
| Cuenta: CA \$ | 00100000020  |        |     |
| Períodos      |              | Fechas |     |
| Mensual       | 22/11/2023   |        | ,4, |